## How to log in to MyAdvisor

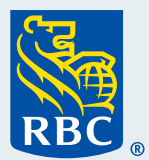

Welcome to our step-by-step guide on how to log in to MyAdvisor<sup>®</sup>. How to log in to

To begin, sign in to RBC<sup>®</sup> Online Banking using your desktop or laptop computer.

| Sign in to Online Banking         |                   | New to Online Banking?                  | Client Card or Username |
|-----------------------------------|-------------------|-----------------------------------------|-------------------------|
| -                                 | Add New<br>Remove | <u>Discover</u> what it can do for you. |                         |
| Recover your username >           |                   | Other Online Services                   |                         |
| Password                          |                   | RBC Direct Investing                    | Password                |
| Reset your password >             |                   | How Can We Help You?                    |                         |
| Sign In                           |                   | FAQs about signing in 🔼                 |                         |
| A <u>RBC Security Guarantee</u> ? |                   | Report a lost or stolen card 🔀          |                         |

**2** Once you've signed in to RBC Online Banking, scroll down to the **Investments** section and click **MyAdvisor: your custom financial picture**.

If you don't have any investments yet, that's okay. MyAdvisor is available to all clients regardless of whether they have investments with us.

| RBC Direct Investing Practice Account > Discover online investing with a practice account. |                                            |            |
|--------------------------------------------------------------------------------------------|--------------------------------------------|------------|
| + Purchase an Investment                                                                   | B MyAdvisor: your custom financial picture | MyAdvisor. |
| <i>my</i> FinanceTracker<br>Track your expenses, budgets and personal savings              | Go to myFinanceTracker                     |            |

**3** This will take you to the **MyAdvisor homepage**, and you're all set! You can start to explore the site.

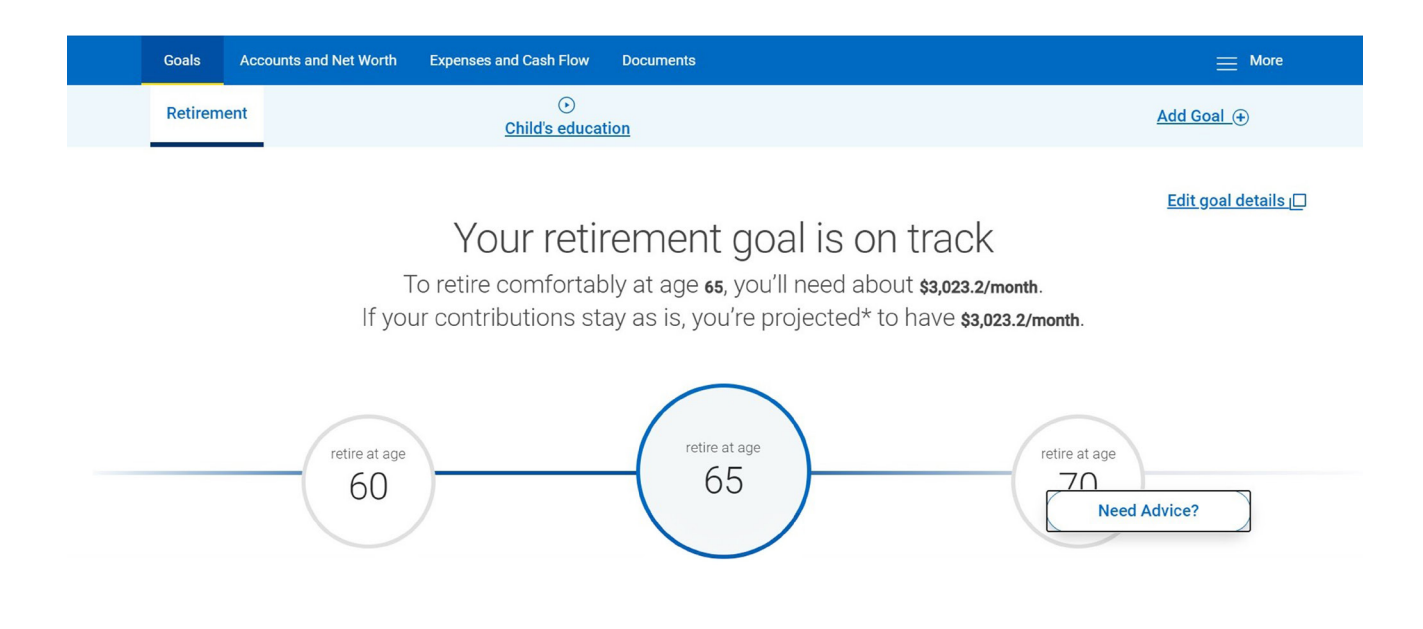

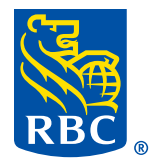